## 法人インターネットバンキング

## 消費税率変更に伴う対応について(利用者用)

2019年10月1日からの消費税率引上げに伴い、振込手数料を改定いたします。振込指定日が 10月1日以降の振込から改定後の手数料が適用されます。このため、法人インターネットバンキン グのご利用に際して以下の対応が必要となります。なお、操作手順については、別紙1をご参照くだ さい。

1. 改定後の標準手数料のご確認

2019年8月19日より改定後の標準手数料が追加されますので内容をご確認ください。振込 指定日が2019年10月1日以降の振込では、改定後の標準手数料が使用されます。

2. 改定後の個別振込手数料の追加

2019年8月18日時点で個別振込手数料を登録している場合は、2019年8月19日以降 登録されている手数料額に対して108分の110を乗じた金額を改定後の個別振込手数料として 追加させていただきます。改定後の個別振込手数料をご確認の上、必要に応じて変更してください。

3. 改定前の標準手数料、個別振込手数料の削除 2019年10月1日より改定前の標準手数料および個別振込手数料が削除されます。

以上

## 改定後の個別振込手数料の確認、変更方法

## 操作説明

|                                                                                                    | <ol> <li>管理者メニューで、ご契約先管理情報変更から<br/>振込手数料マスタ登録/変更/参照をクリッ<br/>クします。</li> </ol>                                                                                    |
|----------------------------------------------------------------------------------------------------|----------------------------------------------------------------------------------------------------|
|                                                                                                    | ⇒「振込手数料マスタ選択」画面が表示されま<br>す。                                                                                                    |
| CINALELETERS     D BAFENTXの登録/RE/WW     2019/07/16 17:38:32     IB込手数料マスク選択     手数料金額について、期間別の設定が可能です。対象の期間を選択してください。     O 振込指定日が2019/09/30以前のお取引に適用される手数料     O 振込指定日が2019/10/01以降のお取引に適用される手数料 | <ul> <li>② 改定後の手数料を確認する場合、「振込指定日が 2019/10/01 以降のお取引に適用される手数料」を選択します。</li> <li>※改定前の手数料は「振込指定日が 2019/09/30 以前のお取引に適用される手数料」と表示されます。</li> </ul>                   |
| 登録/変更/参照したい手数料を選択してください。<br>●当方負担振込手数料<br>○先方負担振込手数料                                                                                                    | <ul> <li>③ 参照する手数料の種類を選択します。</li> <li>「当方負担振込手数料」または「先方負担振込</li> <li>手数料」のいずれかを選択します。</li> <li>※総合振込ご利用のお客様の場合のみ「当方負担振込手数</li> <li>料」のラジオボタンが表示されます。</li> </ul> |
|                                                                                                    | <ul> <li>④ 実行をクリックします。</li> <li>⇒「振込手数料マスタ変更/参照」画面が表示<br/>されます。選択した種類の手数料が、振込先<br/>区分ごとに一覧表示されます。</li> </ul>                                                    |

|                                                                                                    | ⑤ 手数料を確認します。                                              |
|----------------------------------------------------------------------------------------------------|-----------------------------------------------------------|
| CETALLERED ■ #478##737### 2019/07/17 15:0334     版込手数計マス分変更/参照                                                                                                    | 【個別振込手数料を変更しない場合】                                         |
| 振込指定日か2019/10/01以降のお取引に適用される手数料を表示しています。<br>当方者相接込手数料 値取手数料使用                                                                                                    | 確認が終了したら、炭昭終了をクリックしま                                      |
|                                                                                                    | 確認がたり したら、 <u>密席たり</u> をノブノノ しょ                           |
| 10.000円未満 ¥200 ¥200 ¥200 ¥200 ¥200 ¥100                                                                                                    | <i>t</i> .                                                |
| TODOCHICLE VICO VICO VICO VICO VICO                                                                                                    | →「振込手数料マスタ選択」画面が表示されま                                     |
| 御時手数料に変更する場合は、 <u>国際の期間に</u> を押して、次面面にて登録してだされ。<br>種単長教科に変更する場合は、ご教研究長で登録価単体の起こか必要です。<br>ご契約先確認時証音号を入力してから <u>副部務制限期</u> を押してびされ。                                                                                                    | J.                                                        |
| 制度制の設定12手板料合動のみ可能です。<br>使用手板料(種素/色制や支配)に不適合は、変更後のお取らはり適用されますので、ご注意ください。<br>ご知の主体部の価格長                                                                                                    | 【個別振込手数料を変更する場合】                                          |
|                                                                                                    | 個別手数料変更をクリックします。                                          |
|                                                                                                    | ⇒「個別振込手数料マスタ登録/変更」画面が                                     |
|                                                                                                    | 表示されます。                                                   |
|                                                                                                    |                                                           |
|                                                                                                    | 【個別振込手数料を変更する場合】                                          |
| ロール・シート         ロール・シート         2019/07/17         15:0812           個別版込手数科マスク登録/変更         0         0         0         0         0         0         0         0         0         0         0         0         0         0         0         0         0         0         0         0         0         0         0         0         0         0         0         0         0         0         0         0         0         0         0         0         0         0         0         0         0         0         0         0         0         0         0         0         0         0         0         0         0         0         0         0         0         0         0         0         0         0         0         0         0         0         0         0         0         0         0         0         0         0         0         0         0         0         0         0         0         0         0         0         0         0         0         0         0         0         0         0         0         0         0         0         0         0         0 <th>⑥ 基準金額の範囲および基準金額について、振込</th>      | ⑥ 基準金額の範囲および基準金額について、振込                                   |
| 第22指定日が2019/10/01以降のお取引に適用される手数料を登録/変更します。<br>当たき相振込手数料                                                                                                    | 先区分ごとの振込手数料 (差引金額) を入力します。                                |
|                                                                                                    | ※改定後の個別振込手数料マスタ登録/変更から 標準手数                               |
| 日本         日本         日 | 料読込をクリックすると、改定後の標準手数料が読み込ま                                |
| 10000円~ 円米湖 600 600 600 600 100<br>円~ 四米湖 1 1 1 1 1 1 1 1 1 1 1 1 1 1 1 1 1 1 1                                                                                                    | れます。                                                      |
|                                                                                                    | ※子数科訂昇昇山刀伝を選びりる場合は、子数科訂昇刀伝達<br>択」のプルダウンメニューから、据置型/未満手数料加算 |
| ※ 薬頃金譜と振込手数学の登録を行います。                                                                                                    | 型/以上手数料加算型 を選択します。                                        |
| 個別語五年教科をマス対容録するには、ご知約先輩認時証書号の認証が必要です。<br>ご知約先輩認唱証論号を入力してから waxmma を押ってださい。                                                                                                    | ※手数料計算算出方法は、期間別には設定できません。その<br>ため 毛粉料計算方法を変更すると もう一方の期間も変 |
| ご契約先確認地証確将                                                                                                    | 更されます。                                                    |
| マスタ登録 キャンセル クリア                                                                                                    |                                                           |
|                                                                                                    | ⑦ 「ご契約先確認暗証番号」を入力し、                                       |
|                                                                                                    | マスタ登録をクリックします。                                            |
|                                                                                                    | ⇒「振込手数料マスタ変更/参照」画面に戻り                                     |
|                                                                                                    | ます。                                                       |
|                                                                                                    |                                                           |